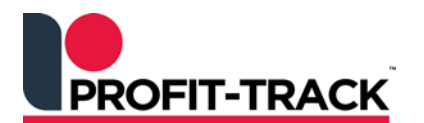

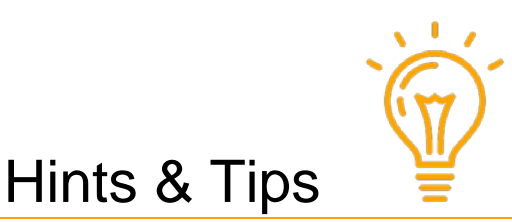

Independent Solutions Support: p: 07 3387 5555 e: support@independentsolutions.com.au

# **Deleted Product Promotions**

#### Overview

Deleted Product Promotions can be setup to automatically create promo batches during Host processing at store, for products deleted by the Warehouse.

This feature can save you time and money. Profit-Track<sup>™</sup> will automatically discount deleted products saving you from manually placing these products on special so as to quickly sell them down.

### **1.** Setup Deleted Product Promotions

#### Menu Path

Setup > System Settings > System Options

Scroll down to Hosting > Host Options

Settings for the Deleted Product Promotions batches:

- No Special: Auto Delete Promotions is turned Off (no batches will be created)
- Markup Cost: this is a percentage on top of the Cost price (eg. Set to 10% above cost so you are not losing money)
- Discount Sell: this is a percentage off the Sell price (eg. 10% off the Sell price)
- Number of days to run specials: this is the number of days you want each deleted promotion batch to run for. The start date for the promotion will be when the Host is processed. We would suggest these promotions be set to 180 days (6 months) so the product is sold out at this promo price.
- Percentage discount: this is the percentage Sell discount or Markup Cost applied to the deleted products.
- Talker Type: select the Talker Type to be used for the deleted products.
- Click Save then click Close

| ⇒ Email          | -  | Specials for Deleted Products             | - Promotion options      |
|------------------|----|-------------------------------------------|--------------------------|
| Email            |    | No special Markup Cost Discount Sell Q    |                          |
|                  |    |                                           | Start day change:        |
| Goods Received   |    | Number of days to run specials: 180       | End day change:          |
| Pricing          |    | Percentage: 10                            |                          |
| Scheduled Events |    | NB: Sell price will not be set below cost |                          |
| Shop Products    | 1  | Telest for Delete d Desidents             | Cost end day:            |
| Specials         |    |                                           | NO CHANGE                |
| Stocktake        | 11 | Talker Type: 9 Up Deleted Specials        | - Tobacco Station Export |
| System           | 11 | Deal hosting                              | Export Tobacco Sta       |
| Transfers        | 11 | Deal Talker Type: 1 Up Offer Metcash      |                          |
| ∀ Hosting        | 11 |                                           | Database roca            |
| Host Options     |    |                                           | Export all Departm       |
| Product Hosting  | Ξ  |                                           | Cigarette Departm        |
| ✓ Labels         |    |                                           |                          |

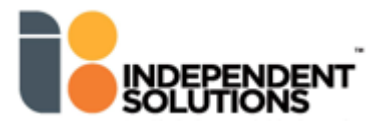

## 2. Collect and Process Host

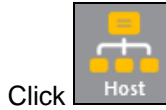

- Click [Collect] and [Start]. Then select the Host to view.
- You will see Deleted Products Promotions under optional changes IF the warehouse has deleted lines in the Host just processed.
- Double click the **Deleted Products** batch to view the items.

| • | When you | Update Shop | the batch will | move to the | Specials | Management | screen |
|---|----------|-------------|----------------|-------------|----------|------------|--------|
|---|----------|-------------|----------------|-------------|----------|------------|--------|

| computativy changes.                                                                                           |                                                                           |                                                                       | Optional changes:                                                                                                    |                                                                  |                                                                                |                                                                                     |                                                                                    |                                                                                       |                                                                             |                      |
|----------------------------------------------------------------------------------------------------|---------------------------------------------------------------------------|-----------------------------------------------------------------------|----------------------------------------------------------------------------------------------------|------------------------------------------------------------------|--------------------------------------------------------------------------------|-------------------------------------------------------------------------------------|------------------------------------------------------------------------------------|---------------------------------------------------------------------------------------|-----------------------------------------------------------------------------|----------------------|
| Change                                                                                                    | All                                                                       | Shop                                                                  | Update                                                                                                    | All                                                              | Shop                                                                           |                                                                                     |                                                                                    |                                                                                       |                                                                             | ID: 76               |
| Product deletions                                                                                              | 167                                                                       | 133                                                                   | Price Increases                                                                                                    | 120                                                              | 120                                                                            | _                                                                                   |                                                                                    |                                                                                       |                                                                             | Host: Grocerv H      |
| Product descriptive c                                                                                          | 39                                                                        | 19                                                                    | 🚫 Price Decreases                                                                                                    | 186                                                              | 186                                                                            |                                                                                     |                                                                                    |                                                                                       |                                                                             | Dial Date: 11/09/20  |
| Product changes                                                                                                | 771                                                                       | 32<br>423                                                             | Fromotions                                                                                                    | 1676                                                             | 1381                                                                           |                                                                                     |                                                                                    |                                                                                       |                                                                             | Host Date: 17/09/20  |
| Cost only promotions                                                                                           | 0                                                                         | -25                                                                   | Deleted Product P                                                                                                    | P 132                                                            | 132                                                                            |                                                                                     |                                                                                    |                                                                                       |                                                                             | Legend               |
| Cost Change - No Sell                                                                                          | 0                                                                         | 0                                                                     | Deals                                                                                                    | 0                                                                | 0                                                                              | _                                                                                   |                                                                                    |                                                                                       |                                                                             | S Shop Prod 👧        |
| Unit Pricing changes                                                                                           | 739                                                                       | 426                                                                   | Competitor Prices                                                                                                    | 345                                                              | 253                                                                            |                                                                                     |                                                                                    | -                                                                                     |                                                                             | GP Locked            |
|                                                                                                    |                                                                           |                                                                       |                                                                                                    |                                                                  |                                                                                |                                                                                     | Notes Print                                                                        | Upda                                                                                  | ste Shop                                                                    | or Locked            |
|                                                                                                    |                                                                           |                                                                       |                                                                                                    |                                                                  |                                                                                |                                                                                     |                                                                                    |                                                                                       |                                                                             |                      |
| Deleted Product Prom                                                                                           | otions                                                                    | Plu D                                                                 | Us                                                                                                    | se the SPA                                                       | CE BAR 1<br>Special                                                            | to activate o<br>Start date                                                         | r deactivate t<br>End date                                                         | the speci<br>Sell 1                                                                   | ial<br>Sell 2                                                               | Shop products only   |
| Deleted Product Prom                                                                                           | otions<br>93109438                                                        | Plu D                                                                 | Us<br>escription<br>MGROW BINDII SPRAY H                                                                                                    | se the SPA                                                       | CE BAR 1<br>Special                                                            | to activate o<br>Start date<br>11/09/2012                                           | r deactivate t<br>End date<br>18/09/2012                                           | the speci<br>Sell 1<br>10.69                                                          | ial<br>Sell 2<br>0.00                                                       | Shop products only   |
| Deleted Product Prom<br>Pcode<br>261054<br>383034                                                              | 93109438<br>93411380                                                      | Plu D<br>01550 A<br>00014 A                                           | Us<br>rescription<br>MGROW BINDII SPRAY H<br>NGOSTURA LMN LIME B                                                                             | HOSE ON                                                          | CE BAR 1<br>Special<br>10.16<br>2.82                                           | to activate o<br>Start date<br>11/09/2012<br>11/09/2012                             | r deactivate 1<br>End date<br>18/09/2012<br>18/09/2012                             | the speci<br>Sell 1<br>10.69<br>2.97                                                  | Sell 2<br>0.00<br>0.00                                                      | Shop products only   |
| Deleted Product Prom<br>Pcode<br>261054<br>383034<br>394899                                                    | 93109438<br>93411380<br>93100775                                          | Plu D<br>01550 A<br>00014 A<br>00251 B                                | Us<br>Iescription<br>MGROW BINDII SPRAY H<br>NGOSTURA LMN LIME B<br>/GOLD DETERG PDR                                                         | HOSE ON<br>NT 330ML<br>1.5KG                                     | CE BAR 1<br>Special<br>10.16<br>2.82<br>3.09                                   | to activate o<br>Start date<br>11/09/2012<br>11/09/2012<br>11/09/2012               | r deactivate 1<br>End date<br>18/09/2012<br>18/09/2012<br>18/09/2012               | the speci<br>Sell 1<br>10.69<br>2.97<br>3.25                                          | Sell 2<br>0.00<br>0.00<br>0.00<br>0.00                                      | Shop products only   |
| Peode Pcode   261054 383034   383034 34899   313178 313178                                                     | 93109438<br>93411380<br>93100775<br>93100772                              | Plu D<br>01550 A<br>00014 A<br>00251 B<br>32312 B                     | Us<br>MGROW BINDII SPRAY H<br>NGOSTURA LMN LIME B<br>/GOLD DETERG PDR<br>/GOLD FLOUR PLAIN                                                   | HOSE ON<br>HOSE ON<br>1.5KG<br>10KG                              | CE BAR 1<br>Special<br>10.16<br>2.82<br>3.09<br>13.49                          | to activate o<br>Start date<br>11/09/2012<br>11/09/2012<br>11/09/2012<br>11/09/2012 | r deactivate 1<br>End date<br>18/09/2012<br>18/09/2012<br>18/09/2012<br>18/09/2012 | the speci<br>Sell 1<br>10.69<br>2.97<br>3.25<br><u>1</u> 4.20                         | al<br>Sell 2<br>0.00<br>0.00<br>0.00<br>0.00<br>0.00                        | Shop products only   |
| Deleted Product Prom                                                                                           | 931094380<br>934113800<br>931007750<br>93100772                           | Plu D<br>01550 A<br>00014 A<br>00251 B<br>32312 B                     | Us<br>MGROW BINDII SPRAY H<br>NGOSTURA LMN LIME B<br>/GOLD DETERG PDR<br>/GOLD FLOUR PLAIN                                                   | HOSE ON<br>HOSE ON<br>HOSE ON<br>HOSE ON<br>HOSE ON              | CE BAR 1<br>Special<br>10.16<br>2.82<br>3.09<br>13.49                          | to activate o<br>Start date<br>11/09/2012<br>11/09/2012<br>11/09/2012<br>11/09/2012 | r deactivate 1<br>End date<br>18/09/2012<br>18/09/2012<br>18/09/2012<br>18/09/2012 | the speci<br>Sell 1<br>10.69<br>2.97<br>3.25<br>14.20<br>5.29                         | al<br>Sell 2<br>0.00<br>0.00<br>0.00<br>0.00<br>0.00<br>0.00                | Shop products only   |
| Deleted Product Prom<br>Pcode<br>261054<br>383034<br>394899<br>313178<br>238344<br>238344<br>2157564           | 93109438<br>93411380<br>93100775<br>93100772<br>93100772<br>Base          | Plu D<br>01550 A<br>00014 A<br>00251 B<br>32312 B<br>od on a          | Us<br>rescription<br>MGROW BINDII SPRAY H<br>NGOSTURA LMN LIME B<br>/SOLD DETERG PDR<br>/GOLD FLOUR PLAIN<br>a Discount se                   | HOSE ON<br>HOSE ON<br>HT 330ML<br>1.5KG<br>10KG                  | CE BAR 1<br>Special<br>10.16<br>2.82<br>3.09<br>13.49<br>5%                    | to activate o<br>Start date<br>11/09/2012<br>11/09/2012<br>11/09/2012<br>11/09/2012 | r deactivate t<br>End date<br>18/09/2012<br>18/09/2012<br>18/09/2012<br>18/09/2012 | the speci<br>Sell 1<br>10.69<br>2.97<br>3.25<br>14.20<br>5.29<br>3.39                 | Sell 2<br>0.00<br>0.00<br>0.00<br>0.00<br>0.00<br>0.00<br>0.00<br>0.        | Shop products only   |
| Deleted Product Prom<br>Pcode<br>261054<br>383034<br>394899<br>313178<br>238344<br>238344<br>4157564<br>652001 | 93109438<br>93411380<br>93100775<br>93100772<br>Base<br>Produ             | Plu D<br>01550 A<br>00014 A<br>00251 B<br>32312 B<br>d on a           | Us<br>rescription<br>MGROW BINDII SPRAY H<br>NGOSTURA LMN LIME B<br>/GOLD DETERG PDR<br>/GOLD FLOUR PLAIN<br>a Discount se<br>61054 has Sell | se the SPA<br>HOSE ON<br>115KG<br>10KG<br>20tting of             | CE BAR 1<br>Special<br>10.16<br>2.82<br>3.09<br>13.49<br>13.49<br>6 5%<br>0.69 | to activate o<br>Start date<br>11/09/2012<br>11/09/2012<br>11/09/2012<br>11/09/2012 | r deactivate t<br>End date<br>18/09/2012<br>18/09/2012<br>18/09/2012<br>18/09/2012 | the speci<br>Sell 1<br>10.69<br>2.97<br>3.25<br>14.20<br>5.29<br>3.39<br>2.92         | Sell 2<br>0.00<br>0.00<br>0.00<br>0.00<br>0.00<br>0.00<br>0.00<br>0.        | Shop products only   |
| Pedeted Product Prom   Pcode   261054   383034   394899   313178   238344   157564   652001   78553            | 93109438<br>93411380<br>93411380<br>93100775<br>93100772<br>Base<br>Prode | Plu D<br>01550 A<br>00014 A<br>00251 B<br>32312 B<br>d on a<br>uct 26 | Us<br>Hescription<br>MGROW BINDII SPRAY H<br>NGOSTURA LMN LIME B<br>/GOLD DETERG PDR<br>/GOLD FLOUR PLAIN<br>a Discount se<br>61054 has Sell | se the SPA<br>HOSE ON<br>115KG<br>10KG<br>etting of<br>11 of \$1 | CE BAR 1<br>Special<br>10.16<br>2.82<br>3.09<br>13.49<br>13.49<br>5%<br>0.69   | to activate o<br>Start date<br>11/09/2012<br>11/09/2012<br>11/09/2012<br>11/09/2012 | r deactivate t<br>End date<br>18/09/2012<br>18/09/2012<br>18/09/2012<br>18/09/2012 | the speci<br>Sell 1<br>10.69<br>2.97<br>3.25<br>14.20<br>5.29<br>3.39<br>2.92<br>5.19 | <b>Sell 2</b><br>0.00<br>0.00<br>0.00<br>0.00<br>0.00<br>0.00<br>0.00<br>0. | ✓ Shop products only |

3. View Deleted Products Promotion in Specials Mgt

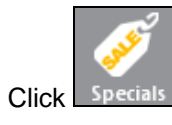

- The batch will display in Specials Management with a Special Type of Auto Delete Promotion.
- View and Edit lines in the promotion, and then Print Shelf Talkers for the batch.

| Start Date | End Date   | Special Type            | Qty Active | Qty Total | Price Level              | Priority       |        |      |   |
|------------|------------|-------------------------|------------|-----------|--------------------------|----------------|--------|------|---|
| 17/09/2012 | 23/09/2012 | GENERAL MERCH           | 115        | 115       |                          | 0              |        |      |   |
| 17/09/2012 | 23/09/2012 | XMAS LINES              | 197        | 197       |                          | 0              |        |      |   |
| 17/09/2012 | 17/09/2012 | Instore promotion       | 5          | 5         |                          | 99             |        |      |   |
| 11/09/2012 | 18/09/2012 | Auto Delete Promotion   | 132        | 132       |                          | 0              |        |      |   |
| 10/09/2012 | 17/09/2012 | Instore promotion       | 2          | 2         |                          | 99             |        |      |   |
| 7/09/2012  | 14/09/2012 | Auto Delete Promotion   | 113        | 113       |                          | 0              |        |      |   |
| 3/09/2012  | 16/09/2012 | TOBACCO 2 WEE           | 12         | 12        |                          | 0              |        |      |   |
| 3/09/2012  | 9/09/2012  | COMMUNITY CHEST         | 260        | 377       |                          | 1              |        |      |   |
|            |            |                         |            |           |                          |                |        |      |   |
| HLAM       | T Pcode    | Product Description     |            | UPC       | V Cost S Cost (Rbt) Cost | Start Cost End | S Sell | GP%  |   |
|            | 10005236   | AMGROW BINDII SPRAY HOS | E ON 2L    | 6 6       | 6.72                     |                | 10.16  | 33.8 |   |
|            | 10005302   | ANGOSTURA LMN LIME BIT  | 330ML      | 18 1      | .64                      |                | 2.82   | 41.9 | - |
|            | 10005303   | B/GOLD DETERG PDR       | 1.5KG      | 6 2       | 2.11                     |                | 3.09   | 31.8 |   |
|            | 10005284   | B/GOLD FLOUR PLAIN      | lokg       | 1 1       | 2.06                     |                | 13.49  | 10.6 |   |
|            | 10005232   | B/GOLD GLOBE E/SAV BC 9 | W 1PK      | 12 3      | 3.75                     |                | 5.03   | 25.3 |   |
|            | 10005348   | BAOUN DOLL NUT COST LNC | CDV7EC     | 8 3       | 2.23                     |                | 3.22   | 30.8 |   |

4.

## When a product is hosted down as Deleted, the following happens:

- The proudct is removed from the Catalogue.
- If that product is in SHOP, the Supplier is changed to UNKNOWN Supplier.
- The Type is changed to WAREHOUSE DELETED.
- Product code is changed to the next millionth number in Profit-Track<sup>™</sup> (eg. 10005236).
- If the product has multiple suppliers, Warehouse Hosted Supplier will be removed.
- The default ticket on the product is changed to the one setup in Step 1 above (Talker Type field).

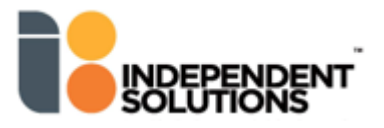